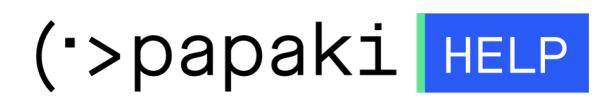

**Γνωσιακή βάση > Managed WordPress Υπηρεσίες > Managed Wordpress Hosting >** Πώς ενεργοποιώ το FTP σε Wordpress Managed ή WooCommerce πακέτα

## Πώς ενεργοποιώ το FTP σε Wordpress Managed ή WooCommerce πακέτα

- 2023-01-03 - Managed Wordpress Hosting

Για να ενεργοποιήσετε το FTP σε κάποιο από τα Managed ή WooCommerce πακέτα σας, μπορείτε να ακολουθήσετε τα παρακάτω βήματα:

1. <u>Συνδεθείτε</u> στο λογαριασμό σας στο Papaki.

GR EN

## Είσοδος Μέλους

Εάν είστε ήδη μέλος στο Papaki, συμπληρώστε το Όνομα Χρήστη και τον Κωδικό.

Email/Username

Κωδικός

Είσοδος

<u>Υπενθύμιση Κωδικού</u>

 Στο αριστερό μενού, κάντε κλικ στην κατηγορία Πακέτα Hosting και επιλέξτε το πακέτο που επιθυμείτε.

| <b>Βρίσκεστε Εδώ:</b> Κεντρική Σελίδα | Διαχείρισης Πακέτα Hostin                                         | g                |      |           |              |
|---------------------------------------|-------------------------------------------------------------------|------------------|------|-----------|--------------|
| ΤΑ ΠΡΟΪΟΝΤΑ ΜΟΥ                       | COPAZE ENA ΠΑΚΕΤΟ WEB Η AFOPAZE ENA ΠΑΚΕΤΟ WEB Η                  |                  |      |           |              |
| Domains                               | Εμφάνιση: Ενεργά πακέτα Hosting · Αναζήτηση: Γράψτε το domain σας |                  |      |           |              |
| 📚 Πακέτα Hosting                      | Φιλοξενούμενο Domain                                              | Πακέτο Hosting   | Λήξη | Κατάσταση | Λειτουργίες  |
| ) SSL Πιστοποιητικά                   | ,gr                                                               | WooCommerce-Shop | •    | Ενεργό    | <b>≜ 5</b> C |

## 3. Στο πεδίο **Πρόσθετες Υπηρεσίες WordPress:** κάνετε click

στο **Επαναποστολή Email** και θα λάβετε ένα email με τους ftp κωδικούς σας.

| Πρόσθετες Υπηρεσίες WordPress: |                            |                                                    |  |  |  |
|--------------------------------|----------------------------|----------------------------------------------------|--|--|--|
| ια Κατάσ                       | ταση                       | Ενέργειες                                          |  |  |  |
| ~                              | Ανανέ                      | έωση <mark>Επαναποστολή Email</mark> 💿             |  |  |  |
|                                | ετες Υπηρεσίεα<br>ια Κατάσ | ετες Υπηρεσίες WordPress:<br>ια Κατάσταση<br>Ανανι |  |  |  |

Για τη χρήση ftp μπορείτε να πρόγραμμα διαχείρισης FTP, όπως το Filezilla. Μπορείτε επίσης να δείτε τον οδηγό <u>εδώ</u>.